# レゾナンスアプリ サブスクリプション解約方法

レゾナンスアプリのサブスクリプション(月額払い)を解約ご希望の方は以下の手順で行えます。

# ①HPにいき、右上のログインをクリック(PC)

https://resonance.club/

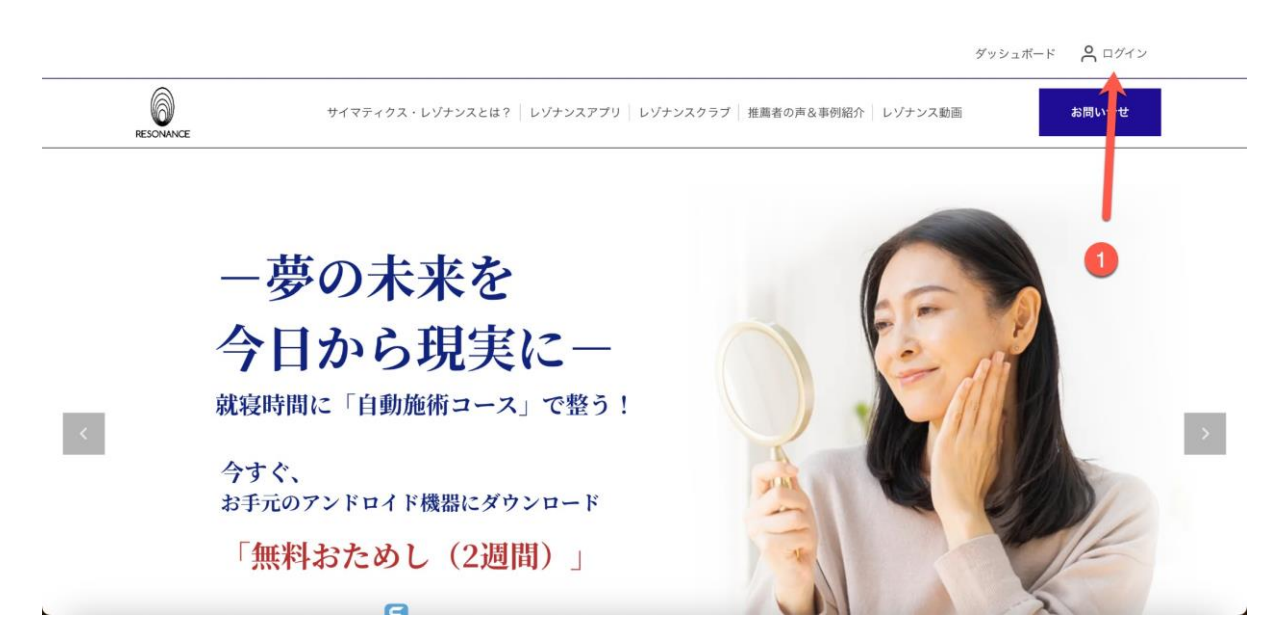

※スマホの場合は左上の3本線をクリックすると\*\*「ログイン」\*\*が表示されます。後の流れはPC と同じように行ってください。

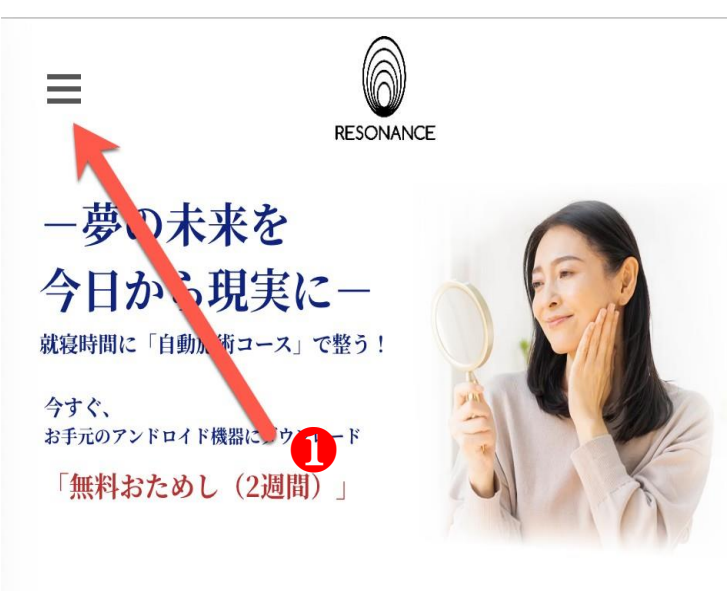

Androidスマホ、Androidタブレッ トをお持ちの方限定! レゾナンスアプリのお試し2週間

▶ 無料体験はこちら

ぁあ resonance.club サイマティクスレゾナンス (音響共鳴療法) レゾナンスアプリ レゾナンスクラブ

※スマホの場合は左上の3本線をクリックすると\*\*「 ログイン」\*\*が表示されます。後の流れはPCと同じ ように行ってください。

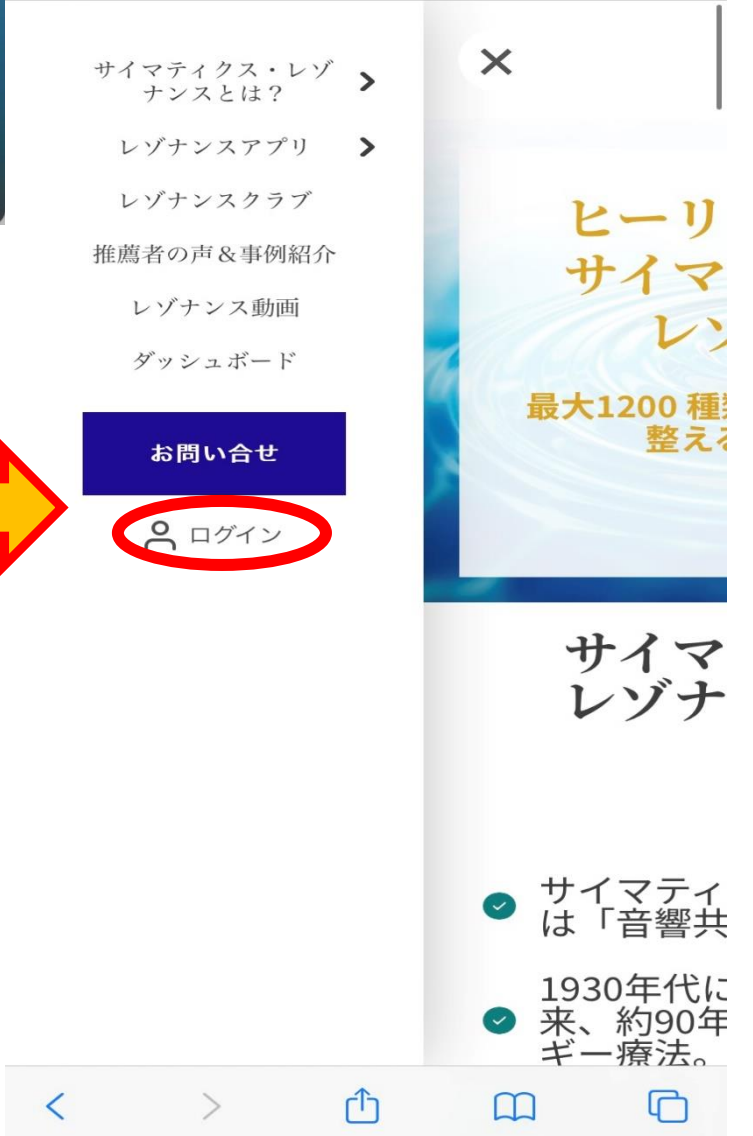

C

### ②購入時に登録したメールアドレスを入力

#### ③購入時に登録したパスワードを入力

#### ④入力後ログインをクリック

| → C ଲ 😑 resonance.cli    | ub/signin                                              | 🖈 🔍 U 🍖 🖬 💩           | 🙍 🕼 🧶 🗈 🛛 🔹 🗄   |
|--------------------------|--------------------------------------------------------|-----------------------|-----------------|
| Bookmarks 🗋 宣伝 🗋 ホームページ関 | 随 🗅 動画 🗋 メッセージ 🗋 SNSアカウント管理 🗋 コミュニティ 🗋 海外サイト・コンテ 🗋 オフィ | ィス365(会社 🕜 すべてのデザイン – | >> ロ すべてのブックマーク |
|                          |                                                        | ダッシュボー                | -ド 📍 ログイン       |
| RESONANCE                | サイマティクス・レゾナンスとは? レゾナンスアプリ レゾナンスクラブ 推薦者の声&              | 事例紹介 レゾナンス動画          | お問い合せ           |
|                          |                                                        |                       |                 |
|                          |                                                        |                       |                 |
|                          | ロクイン                                                   |                       |                 |
|                          | アカウントを持っていませんか? 登録                                     |                       |                 |
|                          | 2 X-J.7FLX                                             |                       |                 |
|                          | 3 X27-F                                                |                       |                 |
|                          | <u>(4)</u> ۲۶۲۷                                        |                       |                 |
|                          |                                                        |                       |                 |

## ⑤ログインをすると自動的にダッシュボードに行きます。右上の 「マイメニュー」をクリック

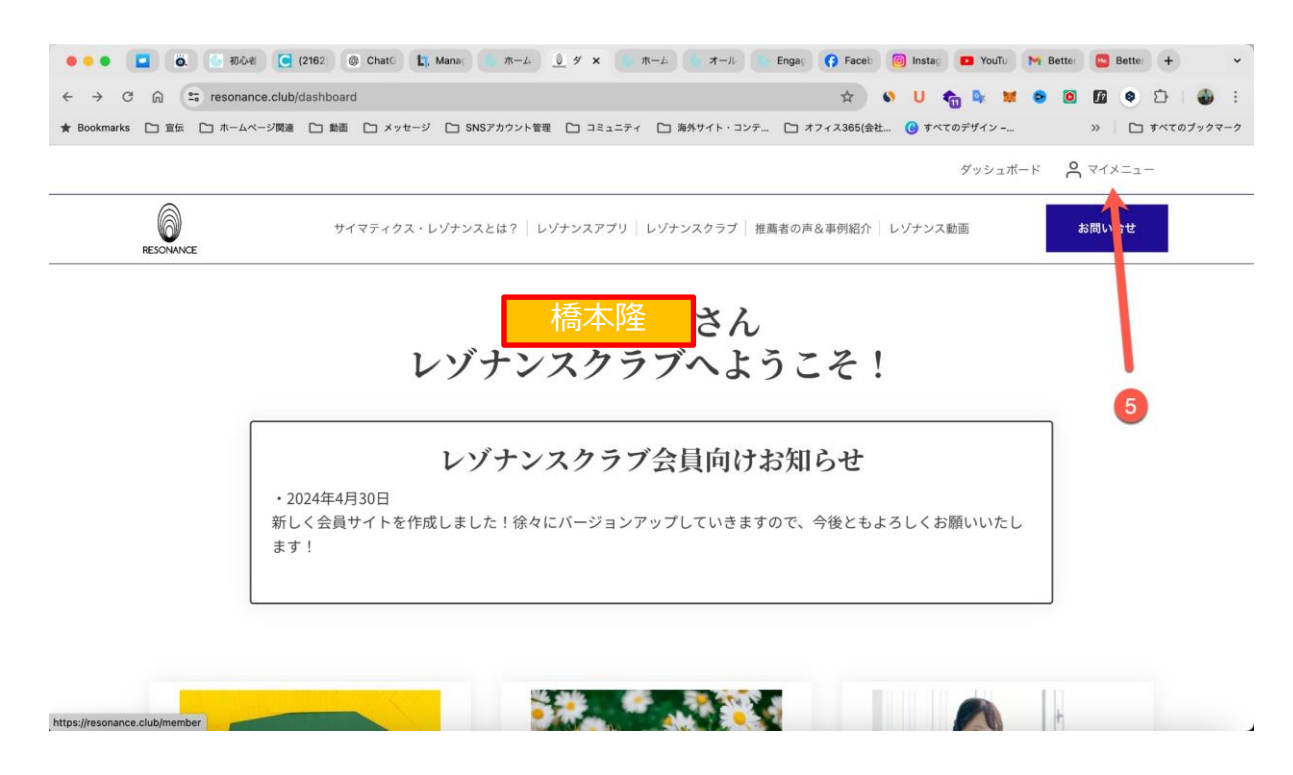

# ⑥「サブスクリプション」をクリックすると現在、決済をしている契約プランが表示されます

⑦「サブスクリプションをキャンセル」をクリックすると解約が可能 です。次回から請求されなくなります。

|     |                           |                     |                           |                        | ダッシ.                    | ュボード 🤇 マイメニュー |
|-----|---------------------------|---------------------|---------------------------|------------------------|-------------------------|---------------|
|     | Ψ-                        | <b>イマティクス・</b> レゾナン | スとは?   レゾナンスアプリ           | レゾナンスクラブ 推薦者(          | の声&事例紹介 レゾナンス動画         | お問い合せ         |
|     | 橋本隆                       |                     |                           |                        |                         |               |
|     | hamada@gmail.com<br>ログアウト |                     | サブスクリプショ                  | ン                      |                         |               |
| 6 📮 | サブスクリプション                 |                     | <sub>商品</sub><br>プロフェッショナ | -ル(アプリサブスク             | <b>汝</b>                |               |
| 2   | メンバーシップ                   |                     | (2 / 35 payments)         |                        |                         |               |
| ⇔   | 注文履歴                      |                     | 關読料<br>¥17,000.00         | 最後の請求日<br>May 15, 2024 | 次回の請求日<br>June 15, 2024 |               |
| (2) | 詳細                        | 7                   | サブスクリプション                 | をキャンセル メンバー            | <b>ンップの詳細を表示</b>        |               |
| 2   | 住所                        |                     |                           |                        |                         |               |
|     |                           |                     | <sup>商品</sup><br>プロフェッショナ | ール(レゾナンスクラン            | ブ年会費)                   |               |